# ALTA DE MENOR O MAYOR SIN CAPACIDAD DE OBRAR COMO NUEVO CLIENTE DESDE BE

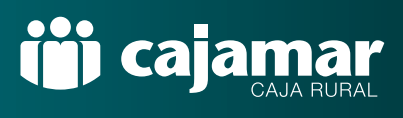

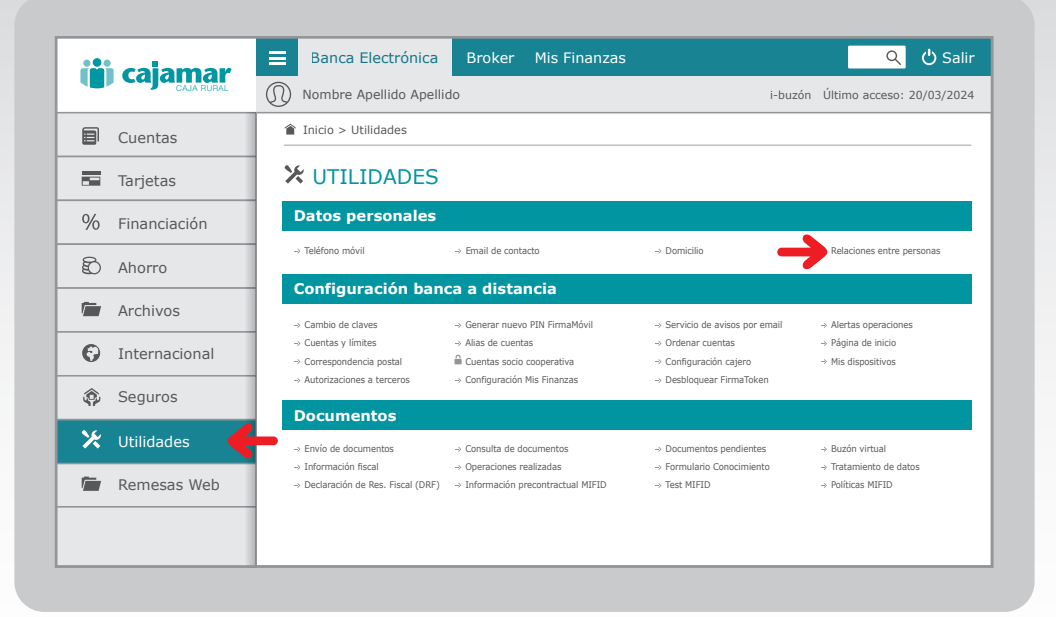

Accede a tu banca electrónica.

1

2

Como eres el representante de una persona, accede a tu banca electrónica a **Utilidades > Datos Personales > Relaciones entre personas.** 

| iii) calamar   | Banca Electrónica Broker Mis Finanzas                              | ् 🖒 Salir                         |
|----------------|--------------------------------------------------------------------|-----------------------------------|
| CAJA RURAL     | Nombre Apellido Apellido                                           | i-buzón Último acceso: 20/03/2024 |
| Cuentas        | Inicio > Utilidades > Datos personales > Relaciones entre personas |                                   |
| Tarjetas       | Polocionas antro parsona                                           | <b>c</b>                          |
| % Financiación | Consulta de relaciones de la persona                               | 5                                 |
| 🕄 Ahorro       | Alta de representado o menor a su cargo                            |                                   |
| 🖆 Archivos     | Aceptar                                                            |                                   |
| Internacional  |                                                                    |                                   |
| 🏟 Seguros      |                                                                    |                                   |
| 🔀 Utilidades   |                                                                    |                                   |
| 🖆 Remesas Web  |                                                                    |                                   |
|                |                                                                    |                                   |
|                |                                                                    |                                   |

Alta del representado o menor a su cargo.

Selecciona **Alta de representado o menor a su cargo** y a continuación pincha en aceptar. También puedes acceder desde **Consulta de relaciones de la persona** y añadir nuevo representado.

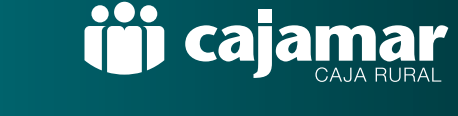

| () cajamar     | 😑 Banca Electrónica Broker Mis Final                                                                                              | nzas Q 🖒 Salir                         |
|----------------|----------------------------------------------------------------------------------------------------|----------------------------------------|
|                | Nombre Apellido Apellido                                                                                                    | i-buzón Último acceso: 20/03/2024      |
| Cuentas        | Inicio > Utilidades > Datos personales > Relaciones                                                                               | s entre personas                       |
| Tarjetas       | 1 Datos 🕨 🕗 Documentad                                                                                                    | ción 🕨 🕄 Confirmación 🕨 🕙 Finalización |
| % Financiación | Alta de rep                                                                                                    | oresentado 🕜                           |
| Ahorro         | Añada las personas físicas de las que tenga autorización legal para operar en su nombre. Se darán de alta sin capacidad de obrar. |                                        |
| Archivos       | Nombre*                                                                                                    | presentado                             |
| Internacional  | Apellido 1*                                                                                                    |                                        |
| Seguros        | Apellido 2                                                                                                    |                                        |
| 🔀 Utilidades   | Nacionalidad* ESPAÑA                                                                                                    |                                        |
| Remesas Web    | Tipo de identificación*                                                                                                    | ·                                      |
|                | Identificación*                                                                                                    | ?                                      |
|                | Sexo*                                                                                                    |                                        |

Datos del representado o menor a su cargo.

Rellena los datos básicos que te solicitamos del representado o menor al cargo, incluido su teléfono, y selecciona aceptar. Dispones de ayuda de información en la pantalla 😮

| ili calamar    | Banca Electrónica Broker Mis Finanzas                                                                                  | ୍ 🗘 Salir                                    |
|----------------|----------------------------------------------------------------------------------------------------|----------------------------------------------|
| Caja Rural     | Nombre Apellido Apellido                                                                                               | i-buzón Último acceso: 20/03/2024            |
| Cuentas        | Înicio > Utilidades > Datos personales > Relaciones entre personas                                                     |                                              |
| 🗖 Tarjetas     | ① Datos ▶ ② Documentación ▶ ③ Confirmación ▶ ④ Finalización                                                            |                                              |
| % Financiación | Alta de representado ?                                                                                                 |                                              |
| Ahorro         | Debe aportar en orden todos los documentos indicados. Se deberá elegir el ficher<br>Documentación pendiente de aportar | ro y Aceptar para cada documento solicitado. |
| 🖆 Archivos     | Identificación (identificación oficial definitiva o provisional)                                                       | Pendiente                                    |
| Internacional  | libro de familia                                                                                                    | Pendiente                                    |
| •              | Certificado literal de nacimiento                                                                                      | Pendiente                                    |
| Seguros        | Documentación                                                                                                    |                                              |
| 🔀 Utilidades   | Identificación (identificación oficial definitiva o provisional) Arrastre un fichero aquí o                            | Elija un fichero                             |
| 🖆 Remesas Web  | El documento (Máx. 20.0 MB) será gestionado por nuestro Centr                                                          | o de Documentación.                          |
|                | Aceptar                                                                                                    |                                              |
|                | 1                                                                                                    |                                              |

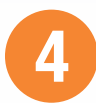

3

#### Subir documentos obligatorios.

Debes enviar uno a uno los documentos que se indican y en el orden que se solicitan, dándole a aceptar en cada uno.

| <b>()</b> | cajamar       | 😑 Banca Electrónica Broker Mis Finanzas                                                                | ् 🖒 Salir                       |
|-----------|---------------|----------------------------------------------------------------------------------------------------|---------------------------------|
|           |               | Nombre Apellido Apellido i-                                                                            | buzón Último acceso: 20/03/2024 |
| ۵         | Cuentas       |                                                                                                    |                                 |
|           | Tarjetas      | 1 Datos 🔸 2 Documentación 🔸 3 Confirmación 🕨 🚯 Fi                                                      | nalización                      |
| %         | Financiación  | Alta de representado ?                                                                                 |                                 |
| Đ         | Ahorro        | Debe aportar en orden todos los documentos indicados. Se deberá elegir el fichero y Aceptar p          | para cada documento solicitado. |
|           | Archivos      | Jocumentacion pendiente de aportar<br>Identificación (identificación oficial definitiva o provisional) | Estado                          |
| Θ         | Internacional | libro de familia                                                                                       | Enviado                         |
|           |               | Certificado literal de nacimiento                                                                      | Pendiente                       |
| Ŷ         | Seguros       | Documentación                                                                                          |                                 |
| ⊁         | Utilidades    | Certificado literal de nacimiento documento_01.pdf                                                     | Elija un fichero                |
| Ē         | Remesas Web   | El documento (Máx. 20.0 MB) será gestionado por nuestro Centro de Documen                              | tación.                         |
|           |               | Aceptar                                                                                                |                                 |
|           |               |                                                                                                    |                                 |

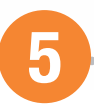

### Actualización estado de documentación.

A medida que se añaden los documentos, se va actualizando la columna de estado, indicando los documentos enviados y pendientes. Una vez enviada toda la documentación solicitada, pulsa aceptar.

| () cajamar | mar         | Banca Electrónica Broker Mis Finanzas                       | ् 🔱 Salir                               |
|------------|-------------|-------------------------------------------------------------|-----------------------------------------|
|            | CAJA RURAL  | Nombre Apellido Apellido                                    | i-buzón Último acceso: 20/03/2024       |
| 🗐 Cuenta   | s           |                                                             |                                         |
| 🖬 Tarjeta  | s           | ① Datos → ② Documentación → ③ Confirmación → ④ Finalización |                                         |
| % Financi  | ación       | Gestión de relaciones y vínculos                            |                                         |
| 🕄 Ahorro   |             | Verifique los datos y firme la operación.                   |                                         |
| 🖆 Archivo  | )S          | Dator de la overación                                       |                                         |
| Interna    | acional     | Representado                                                | NIF XXXXXXXX - Nombre Apellido Apellido |
| 🙊 Seguro   | s           | Sexo                                                        | MUJER                                   |
| AP COSC    |             | Fecha de nacimiento                                         | 01/12/2020                              |
| 🔀 Utilidad | les         | País, provincia y población nacimiento                      | ESPAÑA - ALMERÍA - ALMERÍA              |
| <b>—</b>   | Remesas Web | Nacionalidad                                                | ESPAÑA                                  |
| / Remes    |             | Fecha de inicio de residencia en el municipio               | ESPAÑA - 01/12/2020                     |
|            |             | Nº componentes unidad familiar                              | 3                                       |
|            |             | Tutelado                                                    | NO                                      |

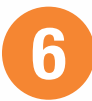

### Verifica los datos del representado o menor a su cargo.

Revisa que los datos introducidos son correctos y firma la operación con FirmaMóvil.

## ALTA DE MENOR O MAYOR SIN CAPACIDAD DE OBRAR COMO NUEVO CLIENTE DESDE BE

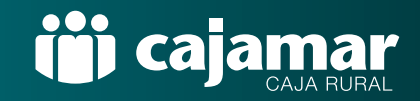

| iii calamar    | E Banca Electrónica Broker Mis Finanzas Q 🖒 Salir                                                                                                    |  |
|----------------|----------------------------------------------------------------------------------------------------|--|
| CAJA RURAL     | Nombre Apellido Apellido i-buzón Último acceso: 20/03/2024                                                                                                    |  |
| Cuentas        | ▲ Inicio > Utilidades > Datos personales > Relaciones entre personas                                                                                                    |  |
| Tarjetas       | 🚯 Datos 🕨 🕗 Documentación 🕨 🕄 Confirmación 🕨 🔇 Finalización                                                                                                    |  |
| % Financiación | Alta relación                                                                                                    |  |
| Ahorro         | El cliente se ha dado de alta.<br>El cliente quedará bloqueado hasta que un gestor verifique la documentación aportada.<br>En unos días, recibirá por los medios aportados a la entidad (email/push) confirmación o rechazo del proceso.<br>Una vez confirmado podrá iniciar un proceso de contratación de cuenta. |  |
| 🖆 Archivos     |                                                                                                    |  |
| Internacional  |                                                                                                    |  |
| Seguros        |                                                                                                    |  |
| 🔀 Utilidades   |                                                                                                    |  |
| 🖆 Remesas Web  |                                                                                                    |  |
|                |                                                                                                    |  |
|                |                                                                                                    |  |

¡Ya está!

Una vez revisada la documentación aportada, recibirás la confirmación de alta del representado o menor a su cargo. Puedes consultar el estado de este nuevo cliente en la consulta de relaciones del punto 2.